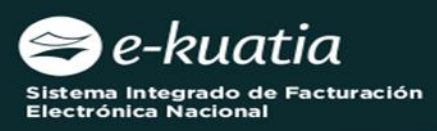

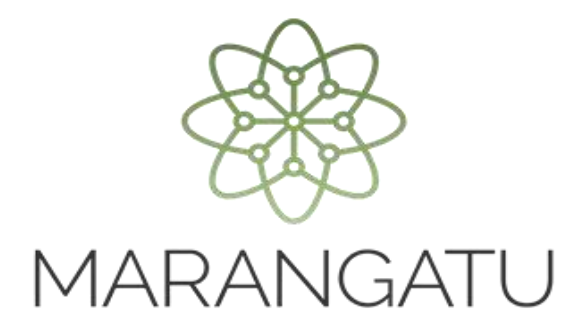

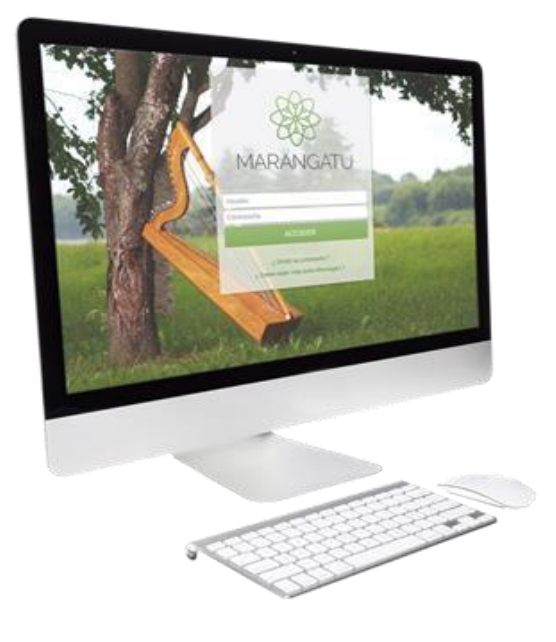

## BAJA DE TIMBRADO DOCUMENTOS ELECTRÓNICOS (Facturación y Timbrado)

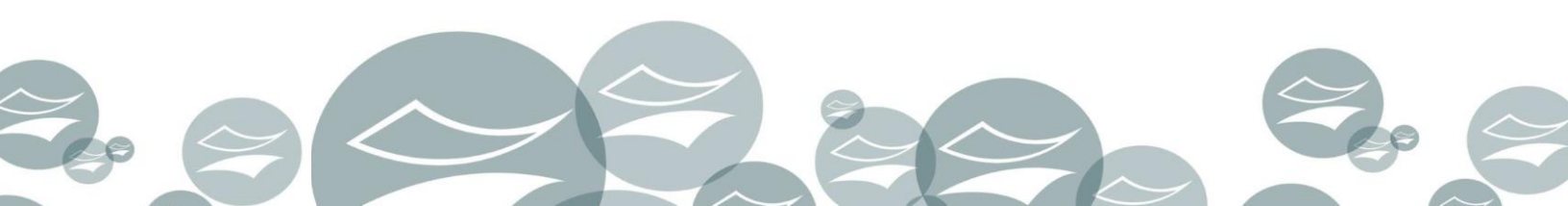

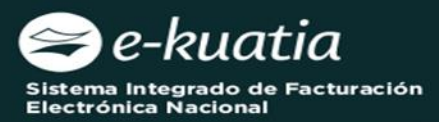

**ATENCIÓN:** La presente guía es aplicable para aquellos contribuyentes que precisen realizar la solicitud de baja del timbrado para el medio de generación "DOCUMENTOS ELECTRÓNICOS".

Al momento de ingresar la solicitud de baja de timbrado, el interesado deberá cumplir con los siguientes requisitos:

- Tener Clave de Acceso Confidencial de Usuario.
- Contar con timbrado para el medio de generación Documentos Electrónicos en estado "ACTIVO".

Para completar la solicitud de *Baja de Timbrado para Documentos Electrónicos*, el interesado debe ingresar a través del Sistema de Gestión Tributaria Marangatu, para lo cual debe dirigirse a la página web *https://www.dnit.gov.py/web/portal-institucional/* en la sección *Ingresar a Marangatu*.

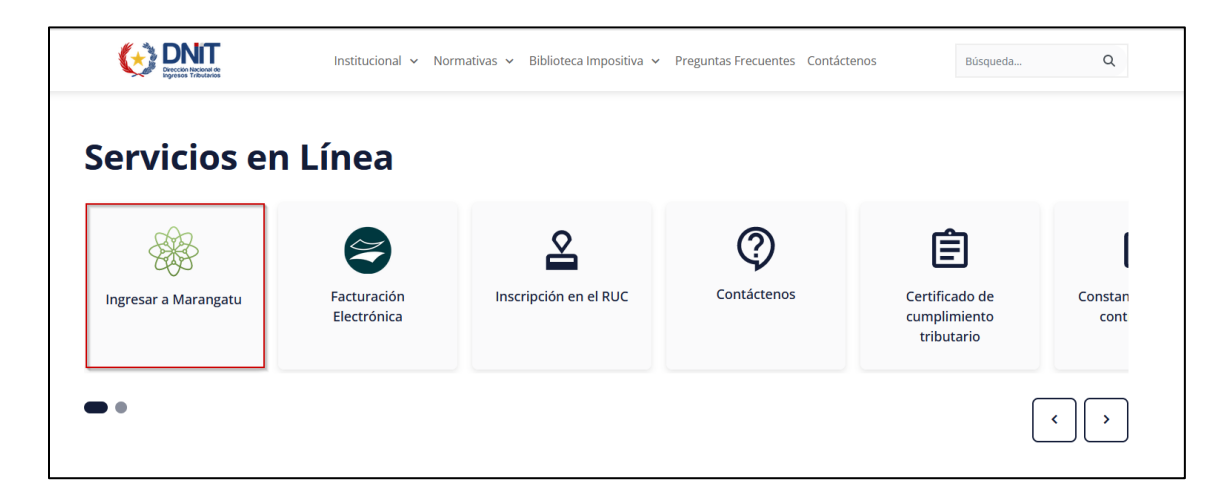

Posteriormente, debe ingresar al *Sistema Marangatu* con el RUC (sin dígito verificador) y con la Clave de Acceso respectiva.

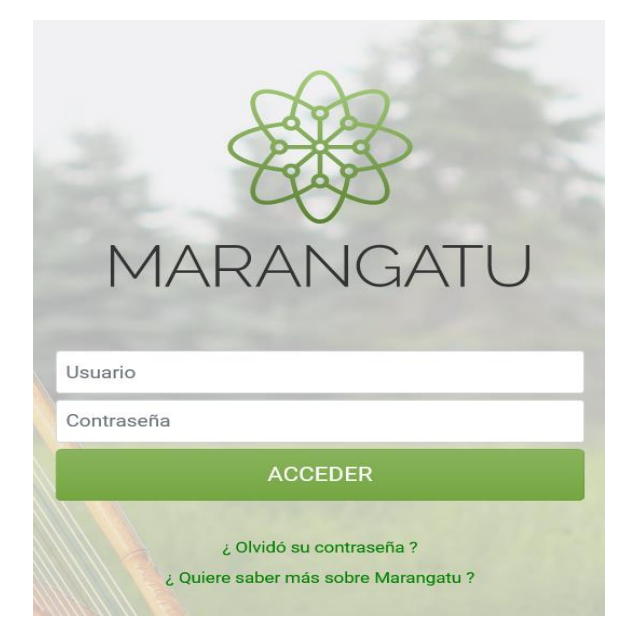

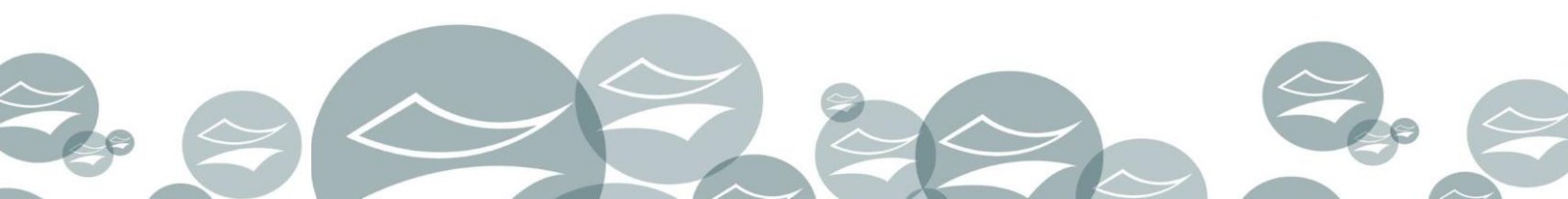

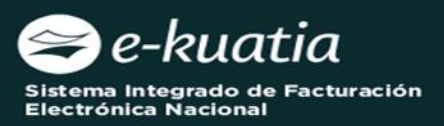

En el menú principal del *Sistema Marangatu* debe dirigirse al módulo de *FACTURACIÓN Y TIMBRADO / SOLICITUDES / DOCUMENTOS ELECTRÓNICOS / BAJA DE TIMBRADO*.

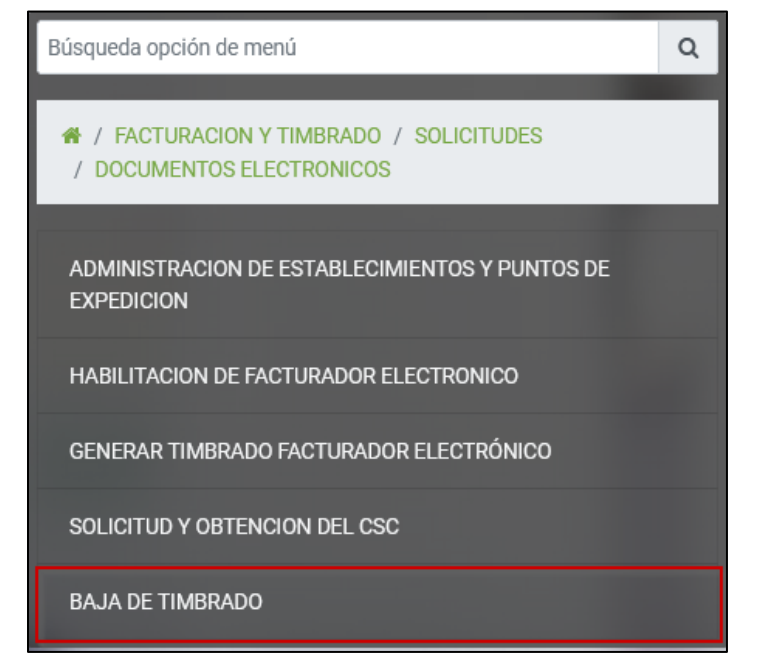

El sistema recuperará automáticamente la información del timbrado para el medio de generación "*Documentos Electrónicos*" a dar de baja.

|                       | BAJA DE TIMBRADO DE DOCUMENTOS ELECTRÓNICOS     |
|-----------------------|-------------------------------------------------|
|                       | DATOS DEL TIMBRADO                              |
| Número de Timbrado    | Número de Autorización                          |
| 12561328              | 364010002370                                    |
| Fecha de Autorización | Fecha de Inicio de Vigencia                     |
| 27/12/2023            | 27/12/2023                                      |
| Estado                | Modalidad de Emisión de Documentos Electrónicos |
| ACTIVO                | SISTEMA CONTRIBUYENTE                           |

El usuario debe seleccionar, de la lista desplegable, el motivo de baja y posteriormente presionar el botón "*SIGUIENTE*".

|                                            | BAJA DE TIMBRADO DE DOCUMENTOS ELECTRÓNICOS     |
|--------------------------------------------|-------------------------------------------------|
|                                            | DATOS DEL TIMBRADO                              |
| Número de Timbrado                         | Número de Autorización                          |
| 12561328                                   | 364010002370                                    |
| Fecha de Autorización                      | Fecha de Inicio de Vigencia                     |
| 27/12/2023                                 | 27/12/2023                                      |
| Estado                                     | Modalidad de Emisión de Documentos Electrónicos |
| ACTIVO                                     | SISTEMA CONTRIBUYENTE                           |
|                                            |                                                 |
|                                            | MOTIVO DE BAJA                                  |
| Motivo de Baja                             |                                                 |
| CAMBIO DE MODALIDAD DE EMISIÓN ELECTRÓNICA | ÷ × × ×                                         |
| x Cancelar                                 | ♦ Siguiente                                     |

El sistema muestra la vista previa del documento con todos los datos a fin de corroborar la información registrada. Una vez confirmado, se debe presionar el botón "*ENVIAR SOLICITUD*"

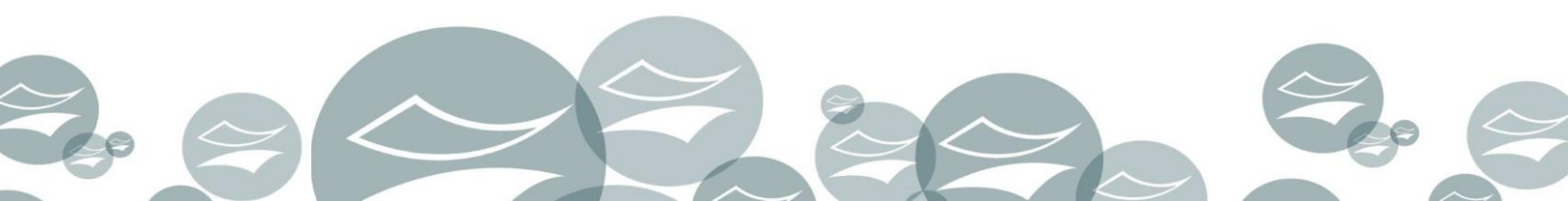

| e nuuliu                  |                          |                                                                                                    |          |                     |      |
|---------------------------|--------------------------|----------------------------------------------------------------------------------------------------|----------|---------------------|------|
| a Integrado de Facturació | ón                       |                                                                                                    |          |                     |      |
| ónica Nacional            |                          |                                                                                                    | -        |                     |      |
|                           |                          |                                                                                                    |          |                     |      |
|                           |                          |                                                                                                    |          |                     |      |
|                           |                          |                                                                                                    |          |                     |      |
|                           |                          |                                                                                                    |          |                     |      |
|                           |                          |                                                                                                    |          |                     |      |
|                           |                          | VISTA PREVIA DEL DOCUN                                                                                          | IENTO    |                     |      |
|                           |                          |                                                                                                    |          |                     |      |
|                           |                          |                                                                                                    |          |                     |      |
|                           |                          | DIRECCIÓN NACIONAL DE INGRESOS TRIBUTA                                                                          | ARIOS    |                     |      |
|                           |                          | GERENCIA GENERAL DE IMPLIESTOS INTERNO                                                                          |          | NUMERO              |      |
|                           |                          |                                                                                                    | ·        | NOTICIO             |      |
|                           | FORM.364-3               |                                                                                                    |          | FECHA 27/12/2       | 1023 |
|                           | DATOS DEL CONTRIBUYER    | ΠE                                                                                                    |          |                     |      |
|                           | RUC                      |                                                                                                    | DV       | 7                   |      |
|                           | Nombre o Razon Social    | EMPRESA COMERCIAL DE PRUEBA SA                                                                                  | Est      | ado ACTIVO          |      |
|                           | REPRESENTANTE LEGAL      |                                                                                                    |          |                     |      |
|                           | CI<br>Nombre             | IIAN PEREZ                                                                                                    |          |                     |      |
|                           | DATOS DE LIBICACION      | JOHN DILL                                                                                                    |          |                     |      |
|                           | Departamento             | CAPITAL                                                                                                    | Distrito | ASUNCION (DISTRITO) |      |
|                           | Localidad                | ASUNCION (DISTRITO)                                                                                             | Barrio   |                     |      |
|                           | Domicilio                | PDTE FRANCO ESQUINA YEGROS                                                                                      | Telefono | 021)4177000         |      |
|                           | Correo Electronico       | Conception and the second second second second second second second second second second second second second s |          |                     |      |
|                           | MODALIDAD DE EMISION     | DE DOCUMENTOS ELECTRONICOS                                                                                      |          |                     |      |
|                           | SISTEMA CONTRIBUYENT     | E                                                                                                    |          |                     |      |
|                           | DATOS DEL TIMBRADO       |                                                                                                    |          |                     |      |
|                           | Numero de Timbrado       | 12561328                                                                                                    |          |                     |      |
|                           | Estado                   | BAJA                                                                                                    |          |                     |      |
|                           | Fecha Inicio de Vigencia | 27/12/2023                                                                                                    |          |                     |      |
|                           | Motivo de Baja           | CAMBIO DE MODALIDAD DE EMISIÓN ELECTRÓNICA                                                                      |          |                     |      |
|                           |                          |                                                                                                    |          |                     |      |
|                           |                          |                                                                                                    |          |                     |      |

Para confirmar se debe presionar "ENVIAR SOLICITUD", caso contrario "CANCELAR", en la ventana emergente.

| At                                                              | tención                   |  |  |
|-----------------------------------------------------------------|---------------------------|--|--|
| ¿Está seguro que desea enviar la Solicitud de Baja de Timbrado? |                           |  |  |
|                                                                 | Cancelar ENVIAR SOLICITUD |  |  |
|                                                                 |                           |  |  |

El sistema muestra el mensaje de procesamiento exitoso de la baja del respectivo timbrado electrónico.

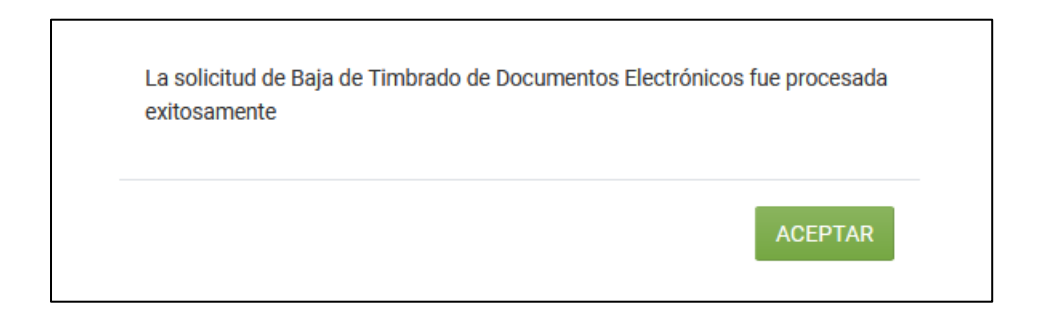

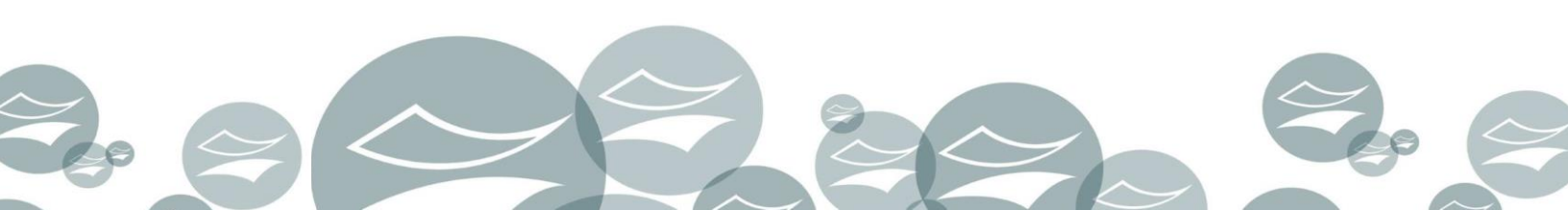

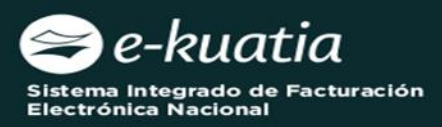

Se genera el Formulario N° 364 "Solicitud de Baja de Timbrado de Documentos Electrónicos" en estado "*APROBADO*" y se actualiza el estado del timbrado electrónico, de Activo a Baja.

|                          | CERENCIA CENERAL DE IMPLIESTOS INTE                                                                                                    | PNOC        |        | NUMERO 26402000010 |
|--------------------------|----------------------------------------------------------------------------------------------------|-------------|--------|--------------------|
|                          | GERENCIA GENERAL DE IMPOESIOS INTE                                                                                                    | RNOS        |        | NUMERO 30403000019 |
| FORM.364-3               |                                                                                                    |             |        | FECHA 27/12/2023   |
| SOLICITU                 | D DE BAJA DE TIMBRADO DE DOCUN                                                                                                    | IENTOS ELEC | TRONIC | os                 |
| DATOS DEL CONTRIBUYE     | NTE                                                                                                    |             |        |                    |
| RUC                      | and the second second sec                                                                                                    |             | DV     | 7                  |
| Nombre o Razon Social    | EMPRESA COMERCIAL DE PRUEBA SA                                                                                                    | Estado      | ACTIVO |                    |
| REPRESENTANTE LEGAL      |                                                                                                    |             |        |                    |
| СІ                       | 1.000                                                                                                    |             |        |                    |
| Nombre                   | JUAN PEREZ                                                                                                    |             |        |                    |
| DATOS DE UBICACION       |                                                                                                    |             |        |                    |
| Departamento             | CAPITAL                                                                                                    | Distrito    | ASUNC  | ION (DISTRITO)     |
| Localidad                | ASUNCION (DISTRITO)                                                                                                    | Barrio      |        |                    |
| Domicilio                | PDTE FRANCO ESQUINA YEGROS                                                                                                    | Telefono    | (021)4 | 177000             |
| Correo Electronico       | Contraction of the local sector of the local sector of the local s |             |        |                    |
| MODALIDAD DE EMISION     | DE DOCUMENTOS ELECTRONICOS                                                                                                    |             |        |                    |
| SISTEMA CONTRIBUYEN      | re                                                                                                    |             |        |                    |
| DATOS DEL TIMBRADO       |                                                                                                    |             |        |                    |
| Numero de Timbrado       | 12561328                                                                                                    |             |        |                    |
| Estado                   | BAJA                                                                                                    |             |        |                    |
| Fecha Inicio de Vigencia | 27/12/2023                                                                                                    |             |        |                    |
| Motivo de Baia           | CAMBIO DE MODALIDAD DE EMISIÓN ELECTRÓNI                                                                                                    | CA          |        |                    |

El Sistema remitirá al Buzón Electrónico Tributario Marandu, en la bandeja de "*COMUNICACIONES*", el Formulario N° 364 "Solicitud de Baja de Timbrado de Documentos Electrónicos".

|    |                                                    | MARANDU                                                                                                    |            |
|----|----------------------------------------------------|----------------------------------------------------------------------------------------------------|------------|
| _  |                                                    | 6                                                                                                    | 🗙 Cerrar   |
| 24 | Aviso de Inconsistencias Impositivas<br>© Mensajes |                                                                                                    | 🖨 Imprimir |
| *  | Notificaciones<br>1 Mensaje                        | DIRECCIÓN NACIONAL DE INGRESOS TRIBUTARIOS<br>GERENCIA GENERAL DE IMPUESTOS INTERNOS NUMERO 3640300000<br>FORM.364-3 FECHA 27/12/2023                                               | 19         |
| •  | Notificaciones Sifen<br>() Mensajes                | SOLLCITUD DE BAJA DE TIMBRADO DE DOCUMENTOS ELECTRONICOS DATOS DEL CONTRIBUYENTE RUC RUC PUBLICATURIBUYENTE DV 7 Nombre e Razon Social EMPRESA COMERCIAL DE PRUEBA SA Estado ACTIVO |            |
| A  | Alertas (3)                                        | REFRESENTANTE LEGAL<br>CI<br>Noothre JUAN PEREZ                                                                                                    |            |
|    | Avisos (6)                                         | DATOS DE UBICACION<br>Depiartamento CAPITAL Distrito AsUNCION (DISTRITO)<br>Localidad ASUNCION (DISTRITO) Barrio<br>Domibilio POTE FRANCO ESQUINA YEGROS Telefono (021)4177000      |            |
|    | o mensajes                                         | Loneo Electroneo MODALIDAD DE EMISIÓN DE DOCUMENTOS ELECTRONICOS ISISTEMA CONTRIBUYENTE                                                                                             |            |
|    | 3 Mensajes                                         | DATOS DEL TIMBRADO<br>Numero de Timbrado 12561328                                                                                                    |            |
| ~  | Normas Legales (96)                                |                                                                                                    |            |

Dirección General de Normalización, Modernización e Innovación 06/2024

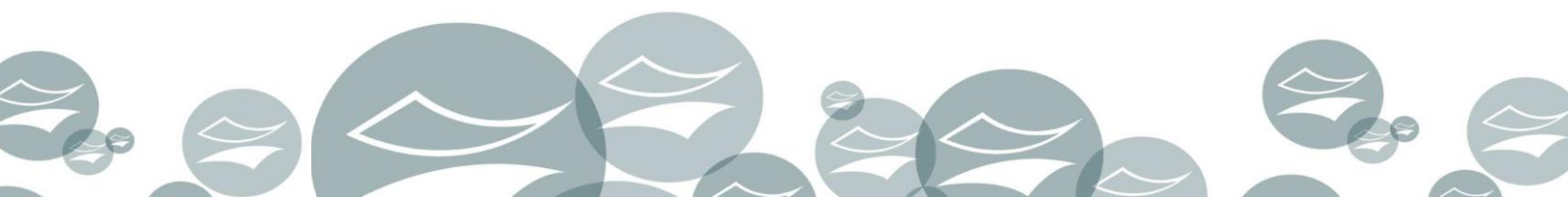